Guide Cisco public IIIIII CISCO The bridge to possible

# Cisco Catalyst SD-WAN Palo Alto Prisma SSE Cloud Integration User Guide

# Contents

| Overview                                                                         | 3  |
|----------------------------------------------------------------------------------|----|
| Cisco Catalyst SD-WAN SASE Integration with Palo Alto for Secure Internet Access | 3  |
| Features                                                                         | 3  |
| Sample topology diagram                                                          | 4  |
| Redundancy connectivity matrix                                                   | 5  |
| Overview of configuration steps                                                  | 6  |
| For more information                                                             | 13 |
|                                                                                  |    |

# Overview

The integration of Cisco<sup>®</sup> Catalyst<sup>®</sup> Software-Defined Wide Area Network (SD-WAN) with Palo Alto Prisma SSE cloud enables customers to enhance the security of their branch internet traffic through effective redirection. Leveraging Cisco Catalyst SD-WAN Secure Internet Gateway (SIG) templates, the implementation process becomes efficient and straightforward. These templates offer a simplified workflow for end -to-end configuration, encompassing vital features such as POP availability, application health checks, weighted load balancing, and data policy. With this integration, users can seamlessly specify the desired redirection of branch traffic to the Palo Alto Prisma cloud endpoint. It is important to note that the integration has undergone testing and validation within Cisco, ensuring seamless compatibility and reliable performance. Specifically, the testing and validation were conducted using the 17.9/20.9 (August 2022) SD-WAN software version on the cEdge device.

# Cisco Catalyst SD-WAN SASE Integration with Palo Alto for Secure Internet Access

#### Use Case

This integration guide can be used as a reference for customers who run the Palo Alto Prisma Cloud -based Secure Service Edge (SSE) solution along with the Cisco Catalyst SD-WAN solution. It is designed for scenarios where the branch users' internet or SAAS application access needs to be inspected and secured by the Palo Alto Prisma SASE solution.

The Cisco Catalyst SD-WAN solution provides capability to integrate automatically with the Cisco SASE solution and other third-party solutions using automated or manual tunnel integrations (subject to the SASE provider). The flexibility allows users to select a unified SASE solution or a SASE provider of their choice.

### Features

#### Connectivity

- Connection Types: IPsec
- Bandwidth (BW): 1Gbps for IPSec

#### **Foundational Features**

- Configuration simplification using reusable SIG templates
- Tunnel health check using L7 probes
- Redundancy: Active Backup tunnel
- Redirection for internet-bound traffic
- · Customized tunnel naming for easy monitoring and troubleshooting

#### Advanced Feature Set

- Granular traffic redirection: Traffic policies based on IP/user/applications
- Enhanced throughput: 4 active and 4 backup tunnels
- Traffic Load Balancing: Equal Cost Multipath (ECMP) and weighted load balancing
- CoR for SaaS applications Ability to select the best tunnel for a given application

#### Monitoring/Visibility

• Tunnel Status, Application health, Tunnel & Application Statistics

#### Pre-requisites and validated environment

- Palo Alto Prisma Access Cloud platform.
- Cisco Catalyst SD-WAN Manager (formerly called vManage) 20.9, Cisco IOS-XE Release 17.9 for SD-WAN edge. We have tested this on 17.9 software on the Cisco Catalyst 8000 platform.
- A working knowledge of Cisco Catalyst SD-WAN configuration and features.

### Sample topology diagram

The following tests have been conducted with redundancy in mind. In the example below, dual routers have been connected to redundant Prisma DC location

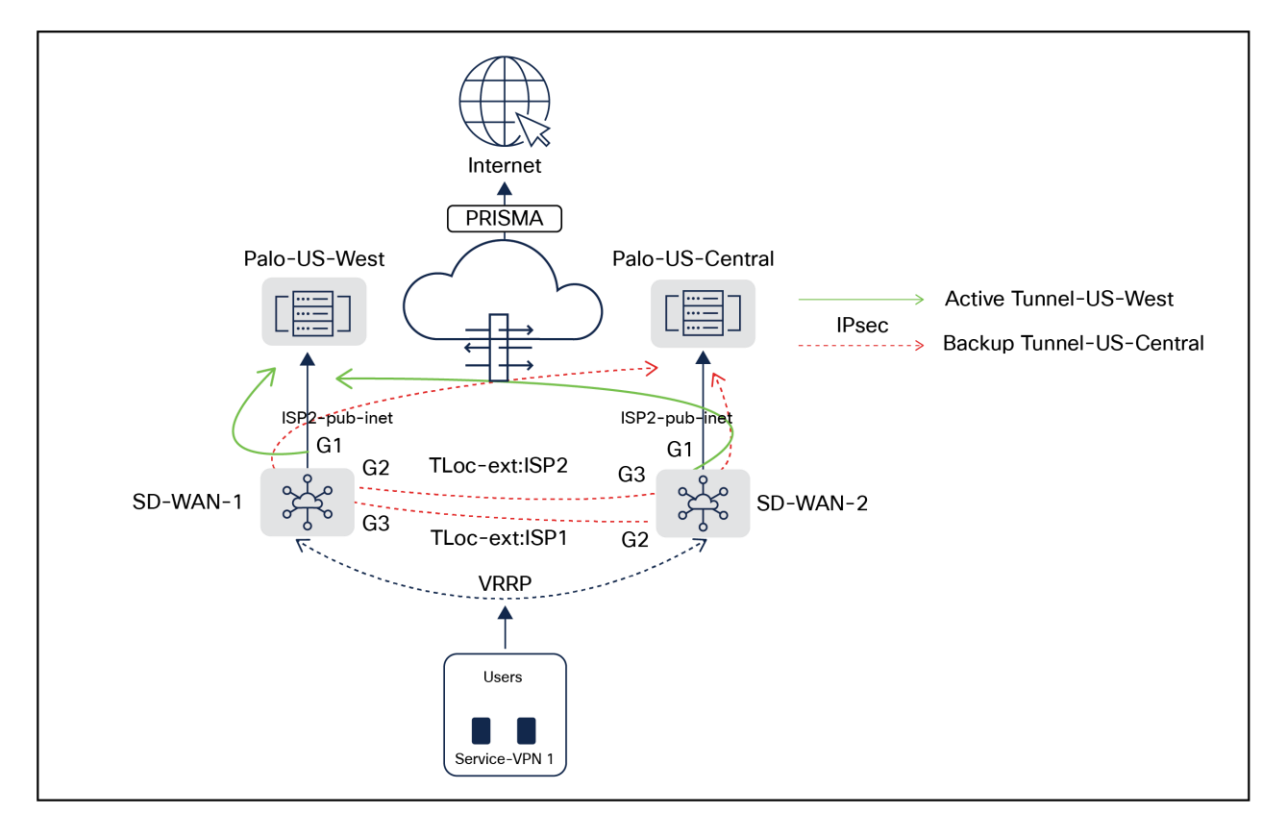

#### Figure 1.

Cisco Catalyst SD-WAN dual-homed branch connectivity to multi-region Palo Alto Datacenters using redundant ISP Links

In the above topology, two branch routers SD-WAN-1 and SD-WAN-2 are connected to redundant Palo Alto SASE Datacenter locations (West and Central) using redundant ISPs (Biz-internet and public-internet colors). The Tloc-extension feature has been used to provide cross- ISP connectivity from both routers. The service VPN can be redundantly configured using Layer 2 protocol such as Virtual Router Redundancy Protocol (VRRP) or Layer 3 routing protocols like Border Gateway Protocol (BGP) or other supported protocols. The architecture provides redundancy at tunnels, data center, ISP, and router levels. For higher throughput, customers are advised to use loopback-based Equal Cost Multi-Path (ECMP) tunnels under the SIG template and to configure a pair of additional HA sites on the Prisma Access side. SIG templates are used for connectivity, providing multiplexing capability to carry multiple service VPN (Virtual Routing and Forwarding [VRF]) traffic into the same set of tunnels, and are recommended by Cisco for any SIG connectivity.

| Router  | ISP-Color                                               | Prisma DC                     |
|---------|---------------------------------------------------------|-------------------------------|
| SDWAN-1 | Biz-internet (Gig1)                                     | US-West (Primary Tunnel)      |
| SDWAN-1 | Public-internet (Gig2) using tloc-extension from SDWAN2 | US-Central (Primary Tunnel)   |
| SDWAN-2 | Pub-internet (Gig1)                                     | US-West (Secondary Tunnel)    |
| SDWAN-2 | Biz-internet (Gig2) using tloc-extension from SDWAN1    | US-Central (Secondary Tunnel) |

#### Note:

- BGP is not supported using the SIG template. For use cases requiring BGP support, configure IPsec tunnels using IPsec templates in Cisco Catalyst SD-WAN Manager. These tunnels are initiated per service VPN (VRF).
- Currently, IPsec tunnels along with the SIG-template are not supported from the same SD-WAN edges. It is recommended to choose a hub location for the IPsec template for any private application access use cases, and use the SIG-template at branch locations for secure internet access use cases.
- Inbound trackers from SIG providers are not supported using the SIG template. The SIG template already utilizes outbound trackers and enables failover traffic based on brownout conditions.

#### Traffic to SIG

The traffic from the service VPN can be redirected to SIG tunnels using either the default route to the service SIG, or using data policy redirect to service SIG, in case specific applications or traffic need to be redirected for secure internet/SAAS access. For further information on the SIG Template and Redirection policy, refer to the following <u>guide</u>.

# Overview of configuration steps

#### Step 1. Logging into SD-WAN manager

Open the SD-WAN manager and the SIG templates. All the configuration for setting up a connection to Netskope has to be done on this SIG template. Within a few minutes, this template can be configured and pushed out to hundreds or even thousands of your devices.

# Note: Only IPSec is supported for Palo Alto Prisma; Generic Routing Encapsulation (GRE) is not supported.

- Step 2. Set up tunnels on the Cisco Catalyst SD-WAN Manager platform using SIG templates
- Step 3. Set up policy to route traffic to Palo Alto
- Step 1. Palo Alto setup

#### **IPSec Tunnel Setup:**

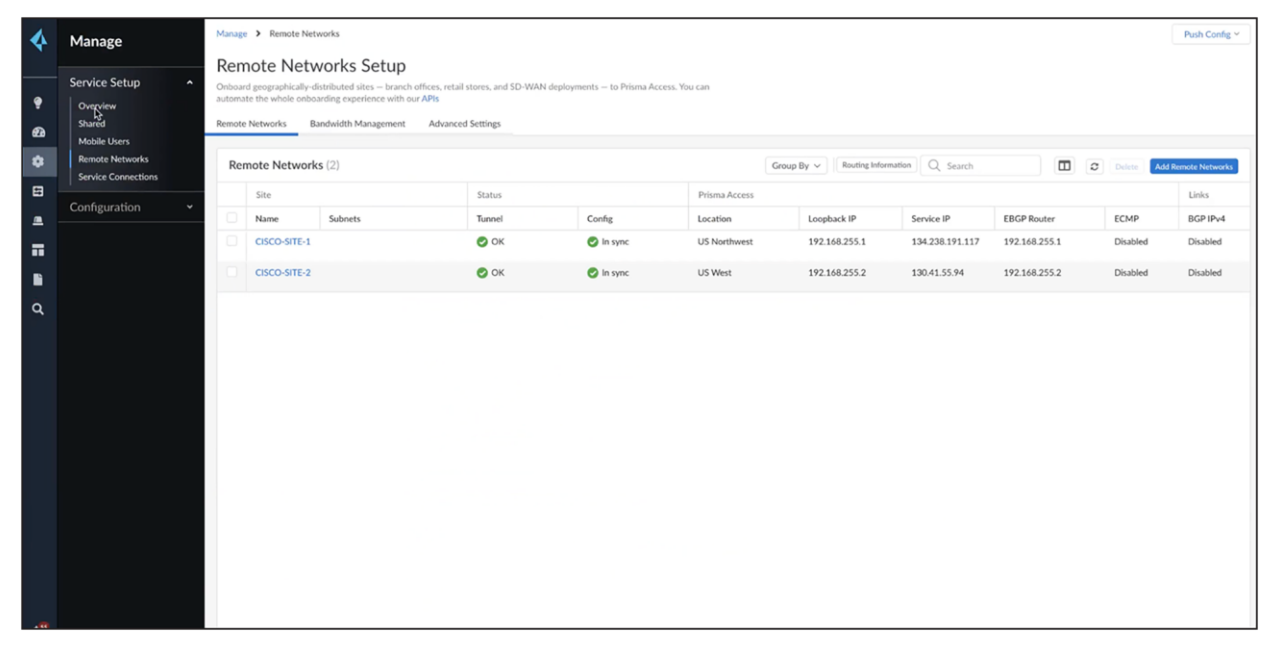

#### Go to overview -> Manage -> Remote networks. Create the IPSec endpoints as shown below.

| 4               | Manage                                                | Manag                      | e > Remote Ne                                                     | itworks                                                                                             |                                                                |                               |               |            |                     |                 |           |      |   |            | Push Config ~   |
|-----------------|-------------------------------------------------------|----------------------------|-------------------------------------------------------------------|----------------------------------------------------------------------------------------------------|----------------------------------------------------------------|-------------------------------|---------------|------------|---------------------|-----------------|-----------|------|---|------------|-----------------|
| <b>?</b><br>গ্র | Service Setup ^<br>Overview<br>Shared<br>Mobile Users | Conboa<br>automa<br>Remote | note Net<br>rd geographically-<br>ate the whole onb<br>e Networks | WORKS SETUP<br>distributed sites – branch of<br>oarding experience with our<br>Bandwidth Management | ffices, retail stores, and SD-WAN<br>APIs<br>Advanced Settings | l deployments — to Prisma Acc | ess. You can  |            |                     |                 |           |      |   |            |                 |
| *               | Remote Networks Service Connections                   | Re                         | mote Networ                                                       | ks (2)                                                                                              |                                                                |                               |               | Group By 🗸 | Routing Information | Q, Search       |           |      | 0 | Delete Add | Remote Networks |
|                 | Configuration +                                       | 0                          | Site                                                              | Subnets                                                                                             | Status                                                         | Config                        | Prisma Access | Loopt      | ack IP              | Service IP      | EBGP Rou  | iter | 1 | ECMP       | BGP IPv4        |
|                 |                                                       | D                          | CISCO-SITE-1                                                      |                                                                                                    | 0 ок                                                           | In sync                       | US Northwest  | 192.1      | 68.255.1            | 134.238.191.117 | 192.168.2 | 55.1 | r | Disabled   | Disabled        |
| B               |                                                       | 0                          | CISCO-SITE-2                                                      |                                                                                                    | Ок                                                             | In sync                       | US West       | 192.1      | 68.255.2            | 130.41.55.94    | 192.168.2 | 55.2 | C | Disabled   | Disabled        |
| ٩               |                                                       |                            |                                                                   |                                                                                                    |                                                                |                               |               |            |                     |                 |           |      |   |            |                 |

Add the name of the tunnel, select the data center endpoint, and enable/disable load balancing as shown below. If load balancing is not enabled, you can create primary/backup tunnels.

If load balancing is enabled, you will be allowed to create four tunnels, and adding BGP routes becomes mandatory (which is not supported with SIG-template).

For the above example configuration, do not configure load balancing and leave it as "None."

Enter the IPSec tunnel as shown in the screenshot.

| 4               | Manage                                                                                                    | Manage > Remote Networks > Remote Networks                                                                              |                                                                                                    |           |
|-----------------|----------------------------------------------------------------------------------------------------|----------------------------------------------------------------------------------------------------|----------------------------------------------------------------------------------------------------|-----------|
|                 |                                                                                                    | Add Remote Networks                                                                                                    |                                                                                                    |           |
| ୧ ଶ୍ର 🍄 🗄 🖷 📰 ସ | Service Setup ^<br>Overview<br>Shared<br>Mobile Users<br>Remote Networks<br>Service Cennections<br>Configuration ~ | General<br>* Site Name<br>Prisma Access Location<br>* IPSec Termination Node<br>ECMP Load balancing<br>* Primary Tunnel | SAMPLE-NETWORK         US Northwest       X *         us-northwest-violet       *         disabled       *         None       *         Enabled       *         Set up IPSec VPN humels between your site and Prisma Access and turn on tunnel monitoring to check connectivity to a destinution of the set of the set of the | @ SetUp   |
| 48              |                                                                                                    | Routing<br>Enable Prisma Access to route traffic to your corporate                                                      | Ser Up                                                                                                    | Caref Son |

| 4                       | Manage | Manage 🗲 Remote Networks 🗲 Remote Networks                                                                                |                                                          | Create IPSec Tunnel                                                                                                    |                   |              |                                              |
|-------------------------|--------|----------------------------------------------------------------------------------------------------|----------------------------------------------------------|----------------------------------------------------------------------------------------------------|-------------------|--------------|----------------------------------------------|
|                         |        | Add Remote Networks                                                                                                    |                                                          | < Back                                                                                                    |                   |              |                                              |
| • 6 0 0 0 0 0 0 0 0 0 0 |        | General<br>* Site Name<br>Priona Access Location<br>* If Sic: Termination Node<br>CCMP Load balancing<br>* Primary Tunnel | SAMPLE NETWORK US Northwest is mothwest-skilet Nore      | Tunnel Name #  IPSEC1  Branch Device Type Cisco-ISR Authentication Pre-Shared Key © Certif Pre-Shared Key #   Confirm Pre-Shared Key #   RCE Local Identification  FQCN (hostname) | fcate<br>X v ]    | NGC 1        | *                                            |
|                         |        |                                                                                                    | IP address across the turnel.                            | IKE Peer Identification<br>FQDN (hostname)                                                                                                    | Value is required | I            |                                              |
|                         |        | Routing                                                                                                    | C Set Up                                                 | Branch Device IP Address<br>Static IP Ø Dynamic                                                                                                    |                   | î            |                                              |
|                         |        |                                                                                                    | 0                                                        | IKE Passive Mode                                                                                                    |                   |              |                                              |
|                         |        |                                                                                                    | resources. Nois can use studic moting or INGP (or both). | Turn on Tunnel Monitoring Proxy ID                                                                                                    |                   |              |                                              |
|                         |        | * Required Field                                                                                                    |                                                          | Items (0)                                                                                                    |                   |              | Delete Add                                   |
| 4.                      |        |                                                                                                    |                                                          | Proxy ID                                                                                                    | Local Proxy ID    | Remote Praxy | Y<br>X<br>Remote ProxyProtocol<br>Cancel Ser |
| ?                       |        |                                                                                                    |                                                          |                                                                                                    |                   |              |                                              |
| 0                       |        |                                                                                                    |                                                          |                                                                                                    |                   |              | Cancel Sove                                  |

You can choose Cisco ISR as an option, but do not use the preloaded options for IKE and IPSec. Instead, create new options as shown below. Under the IKE advanced options, use IKEv2 as the preferred mode.

| 4            | Manage | Manage > Remote Networks > Remote Networks                                                                                                    | IKE Advanced Options                                                                                                    |
|--------------|--------|----------------------------------------------------------------------------------------------------|----------------------------------------------------------------------------------------------------|
|              |        | Add Remote Networks                                                                                                    | C Back                                                                                                    |
| • G & E a II |        | General           # Stire Name         SAMPLE NETWORK           Prisma Access Location         US Northwest           # IPSec Terminution Node         us northwest-violet           ECMP Lead bulancing         None | IKE Protocol Version IKEV2 cryste Perfile CiscoPatoFunctiKE ×  CiscoPatoFunctiKE ×  CiscoPatoFunctKE ×  CiscoPatoFunctKE ×  CiscoPatoFunctKE ×  CiscoPatoFun |
| a d          |        | * Primary Tunnel                                                                                                    | IKE NAT Travenal     Cancel     Save                                                                                                    |
|              |        | Routing  Set Up  Enable Priama Access to multi-traffic to your corporate resources. You can use static multing or BGP for boths  * Required Field                                                                     |                                                                                                    |
| A            |        |                                                                                                    |                                                                                                    |

Similarly, create new for IPSec as shown below.

| 4    | Manage > Remote Networks > Remote Networks |                                                                                         | IPSec Advanced Options                     |
|------|--------------------------------------------|-----------------------------------------------------------------------------------------|--------------------------------------------|
|      | Add Remote Networks                        |                                                                                         | < Back                                     |
| 9    | General                                    |                                                                                         | IPSec Crypto Profile<br>CiscoPaloIPsed × v |
| 62.6 | * Site Name                                | SAMPLE NETWORK                                                                          | Create New Manage                          |
| -    | Prisma Access Location                     | US Northwest                                                                            | Anti Replay                                |
|      | * IPSec Termination Node                   | us-northwest-violet                                                                     | Copy ToS                                   |
|      | ECMP Load balancing                        | None                                                                                    | Enable GRE Encapsulation                   |
| 18   | * Primary Tunnel                           |                                                                                         | Cancel Save                                |
| Q    |                                            |                                                                                         |                                            |
|      |                                            | 0.00                                                                                    |                                            |
|      |                                            | Set up (PSec VPN tunnels between your size and Prisma Arcess and turn on tunnel monitor |                                            |
|      |                                            | IP address across the tunnel                                                            |                                            |
|      |                                            |                                                                                         |                                            |

Save the above configuration to create the active tunnel. Similarly, create a secondary tunnel. Both tunnel configurations are shown below.

| <b>4</b>                                                                                     | Manage                                                                                        | Manage > Remote Networks > Remote Networks                                                                   |                                                     |          |       |
|----------------------------------------------------------------------------------------------|-----------------------------------------------------------------------------------------------|----------------------------------------------------------------------------------------------------|-----------------------------------------------------|----------|-------|
| €<br>62a<br>42<br>10<br>10<br>10<br>10<br>10<br>10<br>10<br>10<br>10<br>10<br>10<br>10<br>10 | Overview<br>Shared<br>Mobile Users<br>Remote Networks<br>Service Connections<br>Configuration | Amage * Render Networks * Render Networks   CSCO-SITE-1   ************************************               | X ¥<br>¥                                            |          |       |
| ∎ <b>∎</b> α                                                                                 |                                                                                               | * Primary Tunnel<br>IPsec Tunnel S<br>Branch Device IP Address<br>Authentication P<br>Tunnel Monitoring IP N | E-14PSEC-1                                          |          | © tet |
|                                                                                              |                                                                                               | Secondary Tunnel IPsec Tannel S<br>Branch Device IP Address D<br>Authensistation P<br>Tunnel Monitoring IP N | E-14PSEC-2<br>ananic<br>-Shared Key<br>t configured |          | 🛞 sat |
|                                                                                              |                                                                                               | Routing                                                                                                    | 0                                                   | i Set Up |       |

After the tunnels are created, push the configuration. Collect the service IP (as shown below) for the remote site's tunnel destination configuration.

| 4 | Manage              | Manag  | e 🕨 Remote Ne      | etworks                       |                                  |                                 |               |                             |                 |           |       |    |           | Push Config 🛩    |
|---|---------------------|--------|--------------------|-------------------------------|----------------------------------|---------------------------------|---------------|-----------------------------|-----------------|-----------|-------|----|-----------|------------------|
|   | ÿ                   | Ren    | note Net           | works Setup                   |                                  |                                 |               |                             |                 |           |       |    | Push      |                  |
|   | Service Setup       | Onboa  | rd geographically- | distributed sites - branch of | fices, retail stores, and SD-WAN | I deployments — to Prisma Acces | s. You can    |                             |                 |           |       |    | Revert to | Last Push        |
|   | Overview            | automa | ite the whole onb  | oarding experience with our   | APIs                             |                                 |               |                             |                 |           |       |    | lobs      |                  |
| Ð | Shared              | Remote | P Networks         | Bandwidth Management          | Advanced Settings                |                                 |               |                             |                 |           |       |    | 2005      |                  |
|   | Mobile Users        | -      |                    |                               |                                  |                                 |               |                             |                 |           |       |    | Errors    |                  |
| • | Remote Networks     | Rei    | mote Networ        | <b>ks</b> (2)                 |                                  |                                 |               | Group By ~ Routing Informat | ion Q Search    |           |       | 0  | Config V  | ersion Snapshots |
| 8 | Service Connections |        | Site               |                               | Status                           |                                 | Prisma Access |                             |                 |           |       |    |           | Links            |
|   | Configuration 👻     | 0      | Name               | Suboate                       | Tunnel                           | Config                          | Location      | Loopback ID                 | Sendre ID       | EBCD Par  | tar   | 5/ | MD        | PCD ID-4         |
| - |                     |        |                    | Jubilets                      | Totales                          | Conng                           | Location      | LOOPDACK IF                 | 361VICE IP      | EDGP ROO  | iter  |    |           | BGF IF V4        |
|   |                     | - L.J. | CISCO-SHE-1        |                               | OK                               | U Out of Sync                   | US Northwest  | 192.168.255.1               | 134.238.191.117 | 192.168.2 | 55.1  | De | labled    | Disabled         |
|   |                     |        | CISCO-SITE-2       |                               | 📀 ок                             | Out of Sync                     | US West       | 192.168.255.2               | 130.41.55.94    | 192.168.2 | 155.2 | Di | sabled    | Disabled         |
|   |                     |        |                    |                               |                                  |                                 |               |                             |                 |           |       |    |           |                  |
| ۹ |                     |        |                    |                               |                                  |                                 |               |                             |                 |           |       |    |           |                  |
|   |                     |        |                    |                               |                                  |                                 |               |                             |                 |           |       |    |           |                  |
|   |                     |        |                    |                               |                                  |                                 |               |                             |                 |           |       |    |           |                  |
|   |                     |        |                    |                               |                                  |                                 |               |                             |                 |           |       |    |           |                  |
|   |                     |        |                    |                               |                                  |                                 |               |                             |                 |           |       |    |           |                  |
|   |                     |        |                    |                               |                                  |                                 |               |                             |                 |           |       |    |           |                  |

**Note:** To create additional tunnels, you can create another HA pair. The Cisco router supports up to four active and four backup tunnels. From the Palo Alto Prisma side, each HA pair will appear as part of a different network, but they will all be part of the same Cisco router.

We are using HA pairs because the other option, with ECMP enabled, would require BGP routes which are not supported.

Step 2. Cisco Catalyst SD-WAN Manager setup. As mentioned earlier, set up IPsec tunnels only.

To set up tunnels using SIG templates, navigate to the Cisco Catalyst SD-WAN Manager dashboard, select Configuration -> Templates -> Feature Template, and create a SIG template.

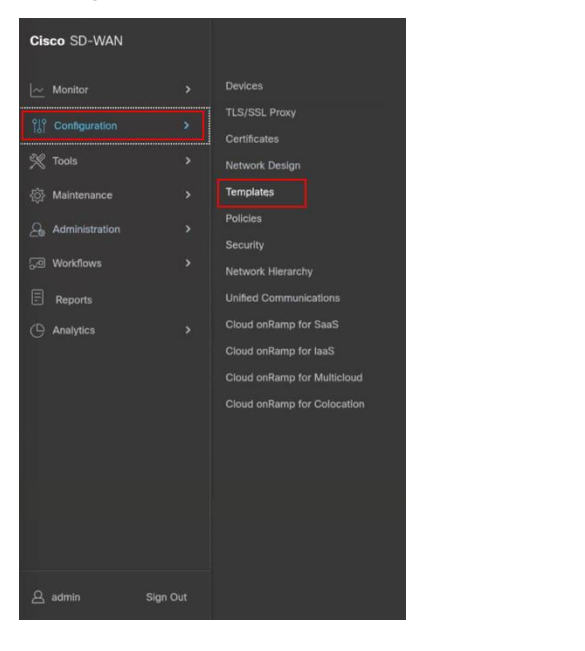

| ≡ Cisco SD-WAN    | Select Resource Group+ | Templates                                                                |  |
|-------------------|------------------------|--------------------------------------------------------------------------|--|
|                   |                        | Configuration Groups Feature Profiles Device Templates Feature Templates |  |
| Q                 |                        |                                                                          |  |
| Add Template      |                        |                                                                          |  |
| Template Type 🗸 🗸 |                        |                                                                          |  |
|                   |                        |                                                                          |  |
|                   |                        |                                                                          |  |
|                   |                        |                                                                          |  |
|                   |                        |                                                                          |  |
|                   |                        |                                                                          |  |

In the SIG Template, select the Generic Tunnel option.

Create a Tracker to ensure the health of the tunnel. In this example, we have used "google.com" as the endpoint address, but you can use any internet HTTP destination. Please note that HTTPS destinations are not supported. RFC 1918 IP is supported as tracker source.

| Cisco SD-WAN                          | ⊘ Select Resource Group +                                                     | Tem                                                           | blates                                                                        |                                                                  | $\bigcirc$ =      |
|---------------------------------------|-------------------------------------------------------------------------------|---------------------------------------------------------------|-------------------------------------------------------------------------------|------------------------------------------------------------------|-------------------|
|                                       |                                                                               | Configuration Groups Feature Profiles                         | evice Templates Feature Templates                                             |                                                                  |                   |
| ture Templete > Cisco Secure In       | sternet Gateway (SIG) > CLOUDFLARE-GRE-SIG                                    |                                                               |                                                                               |                                                                  |                   |
| ce Type ISR                           | 4451-X                                                                        |                                                               |                                                                               |                                                                  |                   |
| olate Name C                          |                                                                               |                                                               |                                                                               |                                                                  |                   |
| ription                               | LOUDFLARE-GRE-SIG                                                             |                                                               |                                                                               |                                                                  |                   |
| Provider                              | Umbrella 💮 Zscaler 🚫 Generic                                                  |                                                               |                                                                               |                                                                  |                   |
|                                       |                                                                               |                                                               |                                                                               |                                                                  |                   |
| Tracker (BETA)                        |                                                                               |                                                               |                                                                               |                                                                  |                   |
| Source IP Address                     | 172.21.255.55/32                                                              |                                                               |                                                                               |                                                                  |                   |
|                                       | Variable name is required; must not in                                        | clude special characters; maximum 256 characters              |                                                                               |                                                                  |                   |
| New Tracker                           |                                                                               |                                                               |                                                                               |                                                                  |                   |
| Name                                  | Endpoint DNS URL                                                              | Threshold                                                     | interval                                                                      | Multiplier                                                       | Action            |
| [tassiser_name]                       | [track/gscgnd.point - nci - urt]                                              | [gggcker_threshold]                                           | [gacker_interval]                                                             | [tracker_multiplier]                                             | / 0               |
| Variable name is required; must not i | nclude special characters; multimist/d/bline.audquirvd; must not include spec | al characters; maldmidth@56noiaiaadeeinod; must not include i | pecial characters; ma <b>klariabi/256rob.isaekeeir</b> ed; must not include i | pecial characters; maklarisbl@56reb.aowtesired; must not include | ipecial character |
|                                       |                                                                               |                                                               |                                                                               |                                                                  |                   |
|                                       |                                                                               |                                                               |                                                                               |                                                                  |                   |
|                                       |                                                                               |                                                               |                                                                               |                                                                  |                   |
| Configuration                         |                                                                               |                                                               |                                                                               |                                                                  |                   |
| Configuration                         |                                                                               |                                                               |                                                                               |                                                                  |                   |

During the tunnel creation, select the tracker you created in the previous step from the drop-down menu.

Enter the IP of the Palo Alto Prisma POP endpoint as the tunnel destination IP.

**Note:** In the advanced options for tunnel creation, the default is NULL SHA1. Change it to AES 256, as that is the configuration on the Palo Alto Prisma side as well. Please refer to the screenshot shown below.

Ensure that the IKE and IPSec cipher suites match on both ends.

|                         |                                | Configu                       | ration Groups Feature Profiles | Device Templates Feature Templates |                     |        |
|-------------------------|--------------------------------|-------------------------------|--------------------------------|------------------------------------|---------------------|--------|
| Feature Template > Cisr | Update Tunnel                  |                               |                                |                                    |                     | ×      |
| Source IP Address       | IKE ID for local End point     | ⊕ ▼ ciscolpsec 1              |                                |                                    |                     |        |
| New Tracker             | IKE ID for Remote End point    | patolpsec1                    |                                |                                    |                     |        |
| Name                    | IPSec                          |                               |                                |                                    |                     | Action |
| tracker1                | IPsec Rekey Interval (seconds) | ⊘ ▼ 3600                      |                                |                                    |                     | / 0    |
|                         | IPsec Replay Window            | ⊘ ▼ 512                       |                                |                                    |                     |        |
| Configuration           | IPsec Cipher Suite             | ⊕ - AES 256 CBC SHA1          | •                              |                                    |                     |        |
| Add Tunnel              | Perfect Forward Secrecy        | ⊘ ▼ Group-16 4096-bit modulus |                                |                                    |                     |        |
| Tunnel Name             | .4                             |                               |                                |                                    | Save Changes Cancel | Action |
| e lpsec2                |                                |                               | ⊘ No                           |                                    | 0 1400              | 10     |
|                         |                                |                               | Cancel                         | Update                             |                     |        |
| VNC config              | root@SYSTEMBED1-U              | Configuration - Templ         |                                |                                    |                     | 0      |

#### Standby Tunnel:

Similar to the above steps, create the standby tunnel and use the other Palo Alto Prisma POP IP.

#### HA Configuration:

Once the two tunnels are created as shown below, add an HA configuration using these two tunnels. This ensures that traffic fails over to the secondary tunnel in case the primary tunnel goes down.

| ≡ Cisco SD-WAN                  | ⊘ Select Resource Group+                    | т                                     | emplates                           |        |        |
|---------------------------------|---------------------------------------------|---------------------------------------|------------------------------------|--------|--------|
|                                 |                                             | Configuration Groups Feature Profiles | Device Templates Feature Templates |        |        |
| Feature Template > Cisco Secure | Internet Gateway (SIG) > CLOUDFLARE-GRE-SIG |                                       |                                    |        |        |
|                                 |                                             |                                       |                                    |        |        |
|                                 |                                             |                                       |                                    |        |        |
| ✓ Configuration                 |                                             |                                       |                                    |        |        |
| Add Turned                      |                                             |                                       |                                    |        |        |
| Add Tunnel                      |                                             |                                       |                                    |        |        |
| Tunnel Name                     | Description                                 | Shutdown                              | TCP MSS                            | IP MTU | Action |
| Gre 1                           |                                             | ⊘ No                                  |                                    | I400   | / 0    |
| ⊕ gre2                          |                                             | ⊘ No                                  |                                    | I400   | / 0    |
|                                 |                                             |                                       |                                    |        |        |
|                                 | _                                           | _                                     | _                                  | _      |        |
| Active                          | Active Weight                               | Backup                                | Backup Weight                      |        |        |
|                                 |                                             |                                       |                                    |        |        |
| Pair-1                          |                                             | 🕀 gre2 👻                              | 1                                  | ) 🕀    |        |
|                                 |                                             |                                       |                                    |        |        |
|                                 |                                             | Cancel                                | Update                             |        |        |

#### Step 3. Set up route-based service route

To set up a route-based service route, you can direct traffic through the tunnels for inspection in Palo Alto Prisma before it reaches the destination.

| ≡ Cisco SD-WAN                                    | Templates                                                                |  |
|---------------------------------------------------|--------------------------------------------------------------------------|--|
|                                                   | Configuration Groups Feature Profiles Device Templates Feature Templates |  |
| Feature Template > Cisco VPN > VPN_1_SIG_TEMPLATE | 20                                                                       |  |

To configure a service route, select the SIG option from the dropdown menu. The tunnels will be automatically assigned. Then, add the subnets of the specific traffic that needs to be inspected at Palo Alto Prisma.

**Note:** Central Traffic data policy can also be used to re-direct traffic to tunnels based on specific match criteria and setting next-hop to service the SIG.

| ≡ Cisco SD-WAN                 | ♦ Select Resource Group • | Templates                                                                |        |
|--------------------------------|---------------------------|--------------------------------------------------------------------------|--------|
|                                |                           | Configuration Groups Feature Profiles Device Templates Feature Templates |        |
| Feature Template > Cisco VPN > | VPN_1_SIG_TEMPLATE        |                                                                          |        |
|                                |                           |                                                                          |        |
| ✓ SERVICE ROUTE                | Update                    | e Service Route                                                          | _      |
| New Service Route              | Prefix                    | ⊕ • 0.0.0.0j0                                                            |        |
| Brothy                         | Service                   | ⊕ • 533 <b>•</b>                                                         | Antine |
| · 0.0.0.0/0                    | I SIG                     |                                                                          | / 0    |
| · 2.2.2.2/32                   | SIG                       |                                                                          | 10     |
| ① 1.1.1.1/32                   | o sia                     |                                                                          | / 0    |
| ✓ GRE ROUTE                    | _                         | Save Changes Cancel                                                      |        |
| New GRE Route                  |                           |                                                                          |        |
| Optional Prefix                | VPN ID                    | GRE Interface<br>Nrs rista sualilable                                    | Action |
|                                |                           | Cancel Update                                                            |        |

In conclusion, the integration of Cisco Catalyst SD-WAN with Palo Alto Prisma SSE cloud offers an efficient and secure solution for branch internet traffic. The seamless redirection and comprehensive features enhance network performance while ensuring robust cybersecurity measures. This validated guide serves as a valuable reference for customer simplementing the Palo Alto Prisma Cloud-based Secure Service Edge solution along side Cisco Catalyst SD-WAN, providing flexibility and reliable performance.

## For more information

Learn more about Cisco Catalyst SD-WAN Security.

Americas Headquarters Cisco Systems, Inc. San Jose, CA Asia Pacific Headquarters Cisco Systems (USA) Pte. Ltd. Singapore Europe Headquarters Cisco Systems International BV Amsterdam, The Netherlands

Cisco has more than 200 offices worldwide. Addresses, phone numbers, and fax numbers are listed on the Cisco Website at https://www.cisco.com/go/offices.

Cisco and the Cisco logo are trademarks or registered trademarks of Cisco and/or its affiliates in the U.S. and other countries. To view a list of Cisco trademarks, go to this URL: https://www.cisco.com/go/trademarks. Third-party trademarks mentioned are the property of their respective owners. The use of the word partner does not imply a partnership relationship between Cisco and any other company. (1110R)

Printed in USA